## 柱の主筋が3種類ある場合の入力

柱の主筋が3種類ある場合の入力手順です。

1. 柱のリストを開きます。

| 部         | 位  | 記号       | 階S | 階E    |       | ХŦ    |      | Ĩ    | SEQ | <b>A</b> 1 | •        | その他鉄筋      | 全表示 |  |  |  |
|-----------|----|----------|----|-------|-------|-------|------|------|-----|------------|----------|------------|-----|--|--|--|
| C         | :  | 1        | 1  | • •   |       |       |      |      | 2   | 🗌 記号       | のみ印刷     |            |     |  |  |  |
| 断面情報      |    |          |    |       |       |       |      |      |     |            |          |            |     |  |  |  |
|           |    |          | )  | (     | Y     |       | ⇒>強度 |      | Ŧ   | 7-7        | ፉ ለተ     | 種別         |     |  |  |  |
|           |    | 断面寸      | 法  | 500 × | 500   | .0 型枠 |      |      |     | A          | E F      |            |     |  |  |  |
|           |    | •        | •  | •     | •     | 集計部位  |      |      | Ŧ   |            |          |            |     |  |  |  |
|           |    |          |    |       |       | 形状    |      |      | Ŧ   | 6          |          |            |     |  |  |  |
|           |    |          |    |       | -     | 柱種別   |      |      |     | Ē          | <b>H</b> | n ê l      | m m |  |  |  |
|           |    | •        |    |       | •     | Ŀ     | ップ強度 |      |     |            |          | шыı        | шы  |  |  |  |
|           |    |          |    |       |       |       |      | 主筋タイ | '7° | N          | 0        |            |     |  |  |  |
|           |    |          |    |       |       |       |      |      |     |            |          | ₩ 🛲 .      | その他 |  |  |  |
|           |    |          |    |       |       |       |      |      |     |            |          | ((         |     |  |  |  |
| 鉄筋情報      |    |          |    |       |       |       |      |      |     |            |          |            |     |  |  |  |
| È         | 筋  |          |    |       | フープ筋  | 91    | 7    | 材種   | 径   | @ #        | さ 溶接個    | I所 X本数 Y本数 | 枚   |  |  |  |
| 4         | 鉄筋 | 1 径本     | 故  |       | (一般部) | 外周 G  | i    |      | 13  | 100        |          |            |     |  |  |  |
|           | 柱  | 頁 25 1   | 2  |       |       | 中子    |      | *    |     |            |          |            |     |  |  |  |
|           | 柱服 | 却        |    |       | (仕口部) | 外周 G  | ;    | -    | 13  | 150        |          |            |     |  |  |  |
| 3         | 鉄筋 | 2 径 本    | 故  |       |       | 中子    |      | *    |     |            |          |            |     |  |  |  |
|           | 柱  | <u>آ</u> |    |       |       |       |      |      |     |            |          |            |     |  |  |  |
|           | 柱  | 却        |    |       |       |       |      |      |     |            |          |            |     |  |  |  |
| มีกรีวงวง |    |          |    |       |       |       |      |      |     |            |          |            |     |  |  |  |

2. 全表示ボタンをクリックします。

| 部位            | Ĩ    | 3号   | 階S  | 階E |    |      | ХŦ |      |    |     | SEQ         |      | <b>A</b> | •                |     | 70   | D他鉄的  | <del></del> π | 全    | 表示  |  |
|---------------|------|------|-----|----|----|------|----|------|----|-----|-------------|------|----------|------------------|-----|------|-------|---------------|------|-----|--|
| С             | 1    |      | 1 - | •  |    |      |    |      |    |     |             | 2    | 記号       | ወ <del>ን</del> ይ | 唰   |      |       |               |      |     |  |
| 断面情報          |      |      |     |    |    |      |    |      |    |     |             |      |          |                  |     |      |       |               |      |     |  |
|               |      |      | Х   | _  | Y  | コン強度 |    |      |    |     |             |      |          |                  |     |      | 種別    |               |      |     |  |
| 断面寸法 500 × 50 |      |      |     |    |    | 型枠   |    |      |    |     | A B C D E F |      |          |                  |     |      |       |               | F    |     |  |
|               |      | •    | •   | •  | •  | 集計部位 |    |      |    |     |             |      |          |                  |     |      | F     | 31            |      |     |  |
|               |      |      |     |    |    | 形状   |    |      |    |     |             |      |          |                  |     |      |       |               | M    |     |  |
|               |      |      |     |    | -  |      |    | 柱    | 種別 |     |             |      | Ē        | F                | J F | Ŧ    | Ē     | Im            | Π    | Ħ   |  |
|               |      | •    |     |    | •  |      |    | 1-y7 | 強度 |     |             | -    |          |                  |     | ш    |       | ш             |      |     |  |
|               |      |      |     |    |    |      |    |      |    | 主筋外 | (7°         |      | N        |                  |     | P    | Q     | +<br>         |      | Z   |  |
|               |      | ⊢    | •   | •  | •  |      |    |      |    |     |             |      |          | Ħ                | 3 6 | ₩    |       | L             | _  · | その他 |  |
|               |      |      |     |    |    |      |    |      |    |     |             |      |          |                  |     |      |       |               |      |     |  |
| 鉄筋情報          |      |      |     |    |    |      |    |      |    |     |             |      |          |                  |     |      |       |               |      |     |  |
| 主筋            |      |      |     |    | 7- | -プ筋  |    | ያብፖ  | 木  | 種   | 径           | (ā   | ) 長      | ta 🤅             | 容接個 | 固所 X | (本数 Y | 本数            |      |     |  |
| 鉄節            | 51 径 | 本数   |     |    | (- | 一般部) | 外周 | G    |    |     | - 13        | - 10 | 00       |                  |     | ] [  |       |               |      |     |  |
| 柱             | 頭 28 | 5 12 |     |    |    |      | 中子 |      |    |     |             |      |          |                  |     |      |       |               |      |     |  |
| 柱             | 脚    |      |     |    | G  | 土口部) | 外周 | G    |    |     | - 13        | - 18 | 50       |                  |     | ļ    |       |               |      |     |  |
| 鉄筋            | 52 径 | 本数   |     |    |    |      | 中子 |      |    |     | ·           |      |          |                  |     |      |       |               |      |     |  |
| 柱             | 頭    |      |     |    |    |      |    |      |    |     |             |      |          |                  |     |      |       |               |      |     |  |
| 柱             | 脚    |      |     |    |    |      |    |      |    |     |             |      |          |                  |     |      |       |               |      |     |  |
| ガイダンス         |      |      |     |    |    |      |    |      |    |     |             |      |          |                  |     |      |       |               |      |     |  |

## 3. 芯鉄筋欄が表示されますので、こちらに3種類目の主筋を入力してください。 入力方法は主筋①②と同様です。

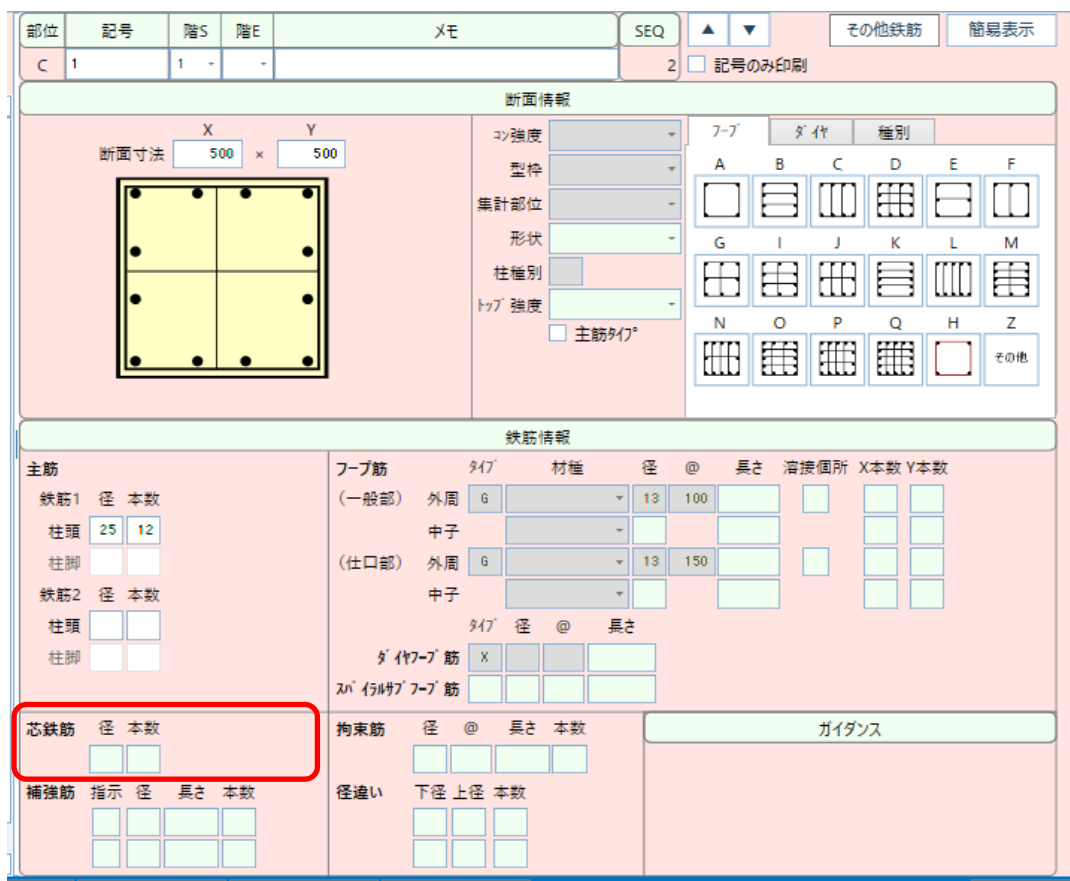

以上で終了です。 上記手順にて解決できない場合には、弊社窓口までお問合せ下さい。